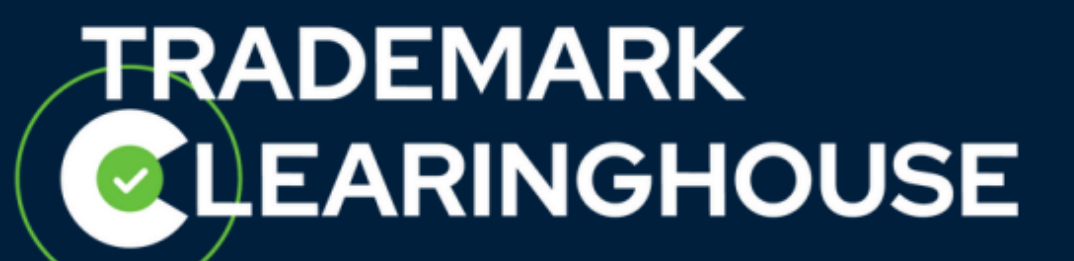

## How to change your contract data

# **Trademark Holder**

Trademark Clearinghouse 30/09/2020 Version 1.2

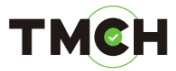

### <u>Contents</u>

| 1. | Introduction         | 3 |
|----|----------------------|---|
| 2. | Change contract data | 4 |

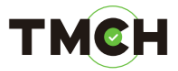

### 1. Introduction

This guide will provide Trademark Holders with the guidelines on how to change the contract data of their TMCH account.

Trademark Holders can only change contract data if all the trademark records linked to their account have the status "incorrect", "deactivated", "expired" or if there are no trademark records in their account. Should Trademark Holders have "verified" trademark records linked to their account and wish to change their contract data, all trademark records will have to be assigned the status "incorrect" (or "deactivated" for "invalid" trademark records) and will be checked again. In this case, Trademark Holders should reach out to our Customer Support in order to receive further assistance.

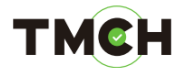

#### 2. Change contract data

You first have to sign in to the TMCH web user interface.

Go to "My Account":

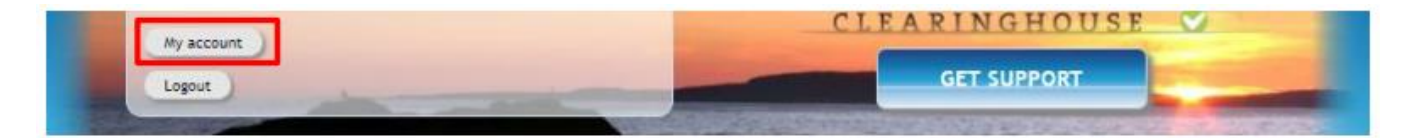

If you wish to edit your phone number, fax number or email address, you can do so by clicking on "Edit Contract Basics" (A). For these fields, there is no pre-requisite regarding trademark record status. In order to modify any other field, please click on "Edit Contract Details"<sup>1</sup> (B):

| CURRENT CONT | RACT SETTINGS                 |
|--------------|-------------------------------|
|              | EDIT CONTRACT DETAILS         |
| Organisation | Holder Prepay                 |
|              | The office UK                 |
|              | Clearinghouse Lane 1          |
|              | 1000 Brussel                  |
|              | BE                            |
| Contact      | Phone +32.123456789           |
|              | Fax                           |
|              | Email joskevermoese@gmail.com |
|              | EDIT CONTRACT BASICS          |

<sup>&</sup>lt;sup>1</sup> Please do note that the "Edit Contract Details" button will only appear once all the trademark records linked to your account have the status "Incorrect", "Deactivated" or "Expired", or if you have no trademark records linked to your account.

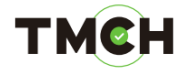

Edit the fields that need to be updated:

| Update contracting party info | ormation |
|-------------------------------|----------|
| NAME*                         |          |
| ORGANIZATION*                 |          |
| STREET AND NUMBER*            |          |
|                               |          |
| POSTAL CODE*                  |          |
| CITY*                         |          |
| STATE/PROVINCE                |          |
| COUNTRY                       | Belgium  |
| PHONE NUMBER*                 | 🕐        |
| FAX NUMBER                    |          |
|                               |          |

Accept the Terms & Conditions at the bottom of the webpage and click "Update Accreditation":

| I accept these terms and conditions |
|-------------------------------------|
| UPDATE ACCREDITATION                |
|                                     |

р5

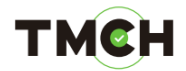

Your contract information is now updated, and the trademark records assigned to your account have now been updated with this new information. You are automatically redirected to the "My Account" page and a message confirming the changes will appear at the top of the page. Once the information of your contract has been updated, please resubmit your trademark records with an "incorrect" status for verification.

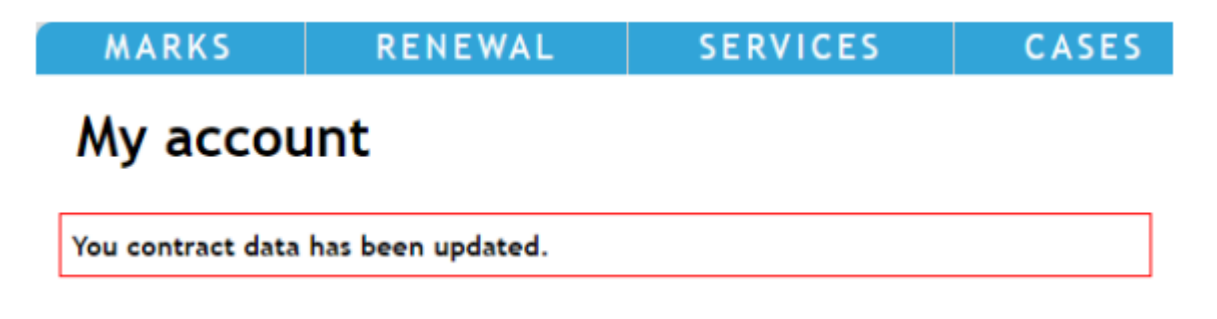

р6